DISICO

# Uso SSH con Certificados Free BSD

Manual

# Uso de SSH con Certificados FreeBSD 6.2

Para crear los certificados se debe entrar con la cuenta de usuario que se va a crear el certificado. Esto puede realizarse también en jaulas donde en una de ellas están exclusivamente todos los usuarios.

Observación:

En el caso de las jaulas, en el archivo **/etc/ssh/sshd\_config** de la máquina se debe mantener el puerto de los usuarios que acceden desde el exterior y desde el **ssh\_config** de la jaula cambiar el puerto para los usuarios, en este caso la máquina tiene el puerto **22** y la jaula el **2222**.

#### Generación de claves

#### ssh-keygen -t rsa

Generará las llaves públicas y privadas, pedirá contraseña y la confirmación de esta.

Luego se entra al directorio para ver que estén generadas las llaves públicas y privadas En este caso el usuario es **mferrand**. Estando dentro de la jaula se accede al directorio del usuario

## cd /home/mferrand/.ssh

Desde este directorio se podrán listar las claves publicas y privadas, estas son:

id\_rsa

id\_rsa.pub

Luego se debe crear el archivo **authorized\_keys** con el mismo contenido que id\_**rsa.pub**, eso se realiza de la siguiente forma

cat id\_rsa.pub >> authorized\_keys

Luego se comprueba que ambos archivos tengan el mismo peso.

## UNIVERSIDAD DE VALPARAISO - DISICO

Una vez verificado lo anterior, y chequear que se tiene los tres archivos en la cuenta id\_rsa, id\_rsa.pub, authorized\_keys, para este ejemplo los archivos deberán encontrarse en /home/mferrand/.ssh se copian los archivos al equipo desde donde se conectará por ssh, una vez copiado estos archivos solo faltaría un archivo con la extensión .ppk.

#### Software puttygen-x86

Para generar este archivo se utiliza un software llamado puttygen-x86.

Este software en su parte superior tiene un menú con 4 pestañas, File, Key, Conversions y Help, se debe dirigir a Conversions, se escoge la opción Import Key, y se carga el archivo ids\_rsa, luego se presiona el botón Save Private Key, ya realizado esto, se revisa en el mismo directorio (PC que se conectara por ssh al servidor) y se encontrará el archivo .ppk que en este ejemplo fue denominada como mferrand.ppk

#### **Configuración SSH**

Para este caso en particular donde se realiza el ssh con certificado, fue realizado en una jaula, por lo que se modifica el ssh de la jaula, el archivo a modificar es /etc/ssh/sshd\_config.

Las líneas que se deben descomentar son las siguientes:

RSAAuthentication yes
PubkeyAuthentication yes
AuthorizedKeysFile .ssh/authorized\_key

La siguiente línea se debe modificar, esta línea aparece como **#UsePAM yes** 

Se debe descomentar y dejar de la siguiente forma:

**UsePAM no** 

Luego se reinicia el **ssh, /etc/rc.d/sshd restart**, y se entra con el usuario que se creo el certificado, cabe señalar que para cada usuario se deben realizar todos estos pasos señalados.